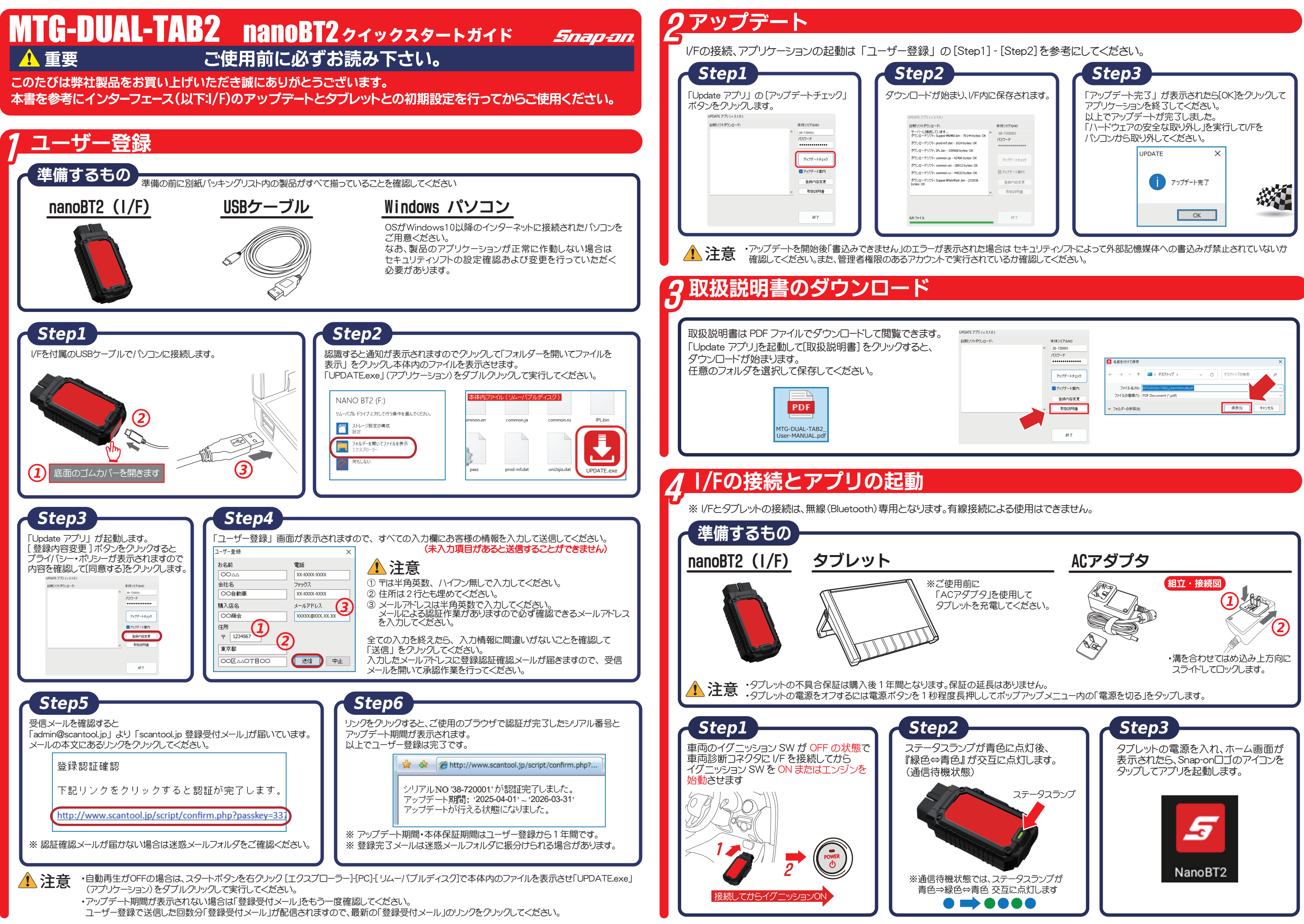

| 0) |            |                                                   |                               |                              |            |
|----|------------|---------------------------------------------------|-------------------------------|------------------------------|------------|
| 8  | 本体シリアルNO   |                                                   |                               |                              |            |
|    | 38-720001  |                                                   |                               |                              |            |
|    | パスワード      |                                                   |                               |                              |            |
|    | •••••      | 🛃 名前を付けて保存                                        |                               |                              |            |
|    | アップデートチェック | $\leftrightarrow \rightarrow \checkmark \uparrow$ | > デスクトップ >                    | <ul> <li>C デスクトック</li> </ul> |            |
|    | 🕝 アップデート案内 | ファイル名(N):                                         | MTG-DUAL-TAB2_User-Manual.pdf |                              |            |
|    | 登錄內容変更     | ファイルの種類(T):                                       | PDF Document (*.pdf)          |                              |            |
|    | <br>取扱説明書  | ✓ フォルダーの参照(B)                                     |                               | 保有                           | F(S) キャンセル |
|    |            |                                                   |                               |                              | <u> </u>   |
|    | #T         |                                                   |                               |                              |            |
|    |            |                                                   |                               |                              |            |

| 5.1/Fのペア設定 *接続設定を                                                                                                    | を行う前にタブレットのBluetooth機能がONになってし                                                                                                    | いることを確認します。                                                                                                    | <b>6</b> メインメニュー画面                                                                      | 解説                                                                                        |
|----------------------------------------------------------------------------------------------------|----------------------------------------------------------------------------------------------------|----------------------------------------------------------------------------------------------------|-----------------------------------------------------------------------------------------|-------------------------------------------------------------------------------------------|
| Step1<br>メインメニュー画面から「ユーティリティ」を<br>クップします。                                                                                                    | <text></text>                                                                                                    |                                                                                                    | Блар-<br>таки<br>таки<br>таки<br>таки<br>таки<br>таки<br>таки<br>таки                   |                                                                                           |
| <text><text></text></text>                                                                                                    | <text></text>                                                                                                    | Step6<br>FIF ボックスに設定」をタップします。                                                                                                   | <sup>変新</sup><br><sup>保存データ</sup><br>メインアイコン<br>車両診断<br>特殊機能<br>ADAS CALIBRATION        | ユーザーガイド<br>名種診断を行います。<br>故障コード読取・消去。<br>メンテナンスモード、D<br>エーミング証明書発行                         |
| <text></text>                                                                                                    | とので、おいて、こので、こので、こので、こので、こので、こので、こので、こので、こので、こので                                                                                                    | <text><text><text></text></text></text>                                                                                         | HV/PHV/EV<br>更新<br>保存データ<br>ユーザーガイド<br>ユーティリティ                                          | HV車やEV車の駆動用         I/Fをタブレットに接続し         保存した故障コードや         各種取扱説明書を閲!         自社情報や接続設定 |
| PCALACINE CONSTITUTE CONSTITUTE CONSTITUCE CONSTITUCE CONSTITUCE CONSTITUCE CONSTITUCE CONS | ます。<br>新しいデバイスとペア設定する]→③:[使用可能な<br>: ペア設定確認ダイアログガ表示されますので[ペ<br>たデバイスに、ご使用のシリアル番号が表示されてい<br>、でアプリに //Fを設定してください。<br>3 使用可能なデバー<br>※ NANO 1<br>※ NANO 1<br>※ NANO 1<br>※ NANO 1<br>※ NANO 1<br>※ NANO 1 | なデバイス] に表示されたシリアル番号をタップします。<br>ア設定する]をタップします。<br>いるとペア設定は完了です。<br>***<br>#T2 38-720001<br>こで設定中 ***<br>BT2 38-720001をペアに設定しますか? |                                                                                         | <b>ヨンやダウン</b><br><b>Step2</b><br>診断メニュー画面から「バト<br>*バトを車両に接続しておい                           |
| ・マースノレ1             東京、観岡モード、スマートローテーション             ・             ・                                                                                                    | 5) として表示されます                                                                                                    | たと通話履歴へのアクセスを許可する<br>キャンセル ペア設定する                                                                                               | 保証に<br>・保証期間はユーザー登録から14<br>・タブレットの保証期間は1年間。ウ<br>・延長保証の対象となる本体保証<br>お問合せ・販売元 :スナップオン・ツール | F間です。<br>アーブル、その他付属品は保証<br>EldnanoBT2(I/F)のみとなり<br>バズ株式会社 〒135-0062 夏                     |

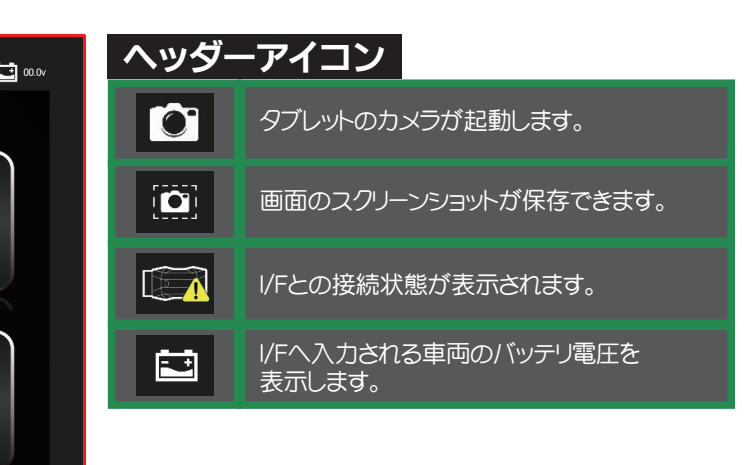

- データモニタ、アクティブテスト、作業サポートなどを行います。
- PF再生、エーミング、EDRを行います。
- までの作業を一連の流れで行うことができます。
- バッテリー診断を行います。
- 、てアプリの更新を行います。
- データモニタ、各種証明書を表示することができます。
- 管できます。
- などの各種設定を行います。

## -ド期間)の確認

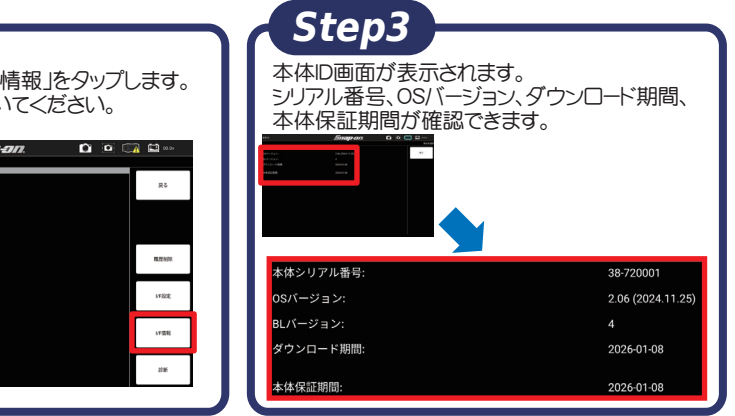

対象外です。 ます。 :スナップオン・ツールズ株式会社 〒135-0062 東京都江東区東雲1丁目7-12 :商品に関するご質問などは、営業担当者またはお客様のバンセリング担当者までお問合せください。 バンセリング担当者がご不明の場合は、ウェブサイト(http://www.snapon.co.jp/contact/)よりお問合せください。